## **Steps to Access Your Exam Number**

## Please follow 3 steps listed below:

**1.** Log into your ExamSoft Account at <u>www.examsoft.com/masonlaw</u> with your ExamSoft account student ID and password.

| 🔹 🔹 🧳 https://ik.camanticom/dx/ii: x                                                                                                    |                                                                                                    |     |
|----------------------------------------------------------------------------------------------------|----------------------------------------------------------------------------------------------------|-----|
| $\leftarrow$ $\rightarrow$ $\mathbb{C}$ $\bigtriangleup$ $\begin{bmatrix} a & \text{Secure} & \text{https://el.examsoft.com/} \end{bmatrix}$                                                                                                    | GKWeb/login/masonlaw                                                                                                    | ☆ : |
| ∜ ExamSoft                                                                                                    |                                                                                                    |     |
| George Mason University Antonin Scalia Law School                                                                                                    |                                                                                                    |     |
| Exam Takers<br>Since Dr P<br>Internative Ma<br>Lat blact 50 a present<br>C Voles C a present<br>C Voles C a present<br>C Voles C a present<br>C administrators / Faculty<br>C administrators / Faculty<br>C administrators / Faculty<br>C administrators / Lage<br>Resent Lage | Winknun System Realinments:<br>PC Users ≩-<br>Maz Users ≩-                                                                                                    |     |
|                                                                                                    | Exam Taker Information<br>SofTest can be used on virtually any modern computer (i.e. purchased within the last 3-4 years). For specific system requirements, please click on the loon above (Minimum System Requirements). |     |
|                                                                                                    |                                                                                                    |     |
|                                                                                                    |                                                                                                    |     |
|                                                                                                    |                                                                                                    |     |
|                                                                                                    |                                                                                                    |     |
|                                                                                                    | Υ Υ.                                                                                                    |     |
|                                                                                                    |                                                                                                    |     |

2. After login scroll all the way to the right-hand side of the screen. Go to the upper right-hand corner and place your cursor next to your name and then click on "My Account".

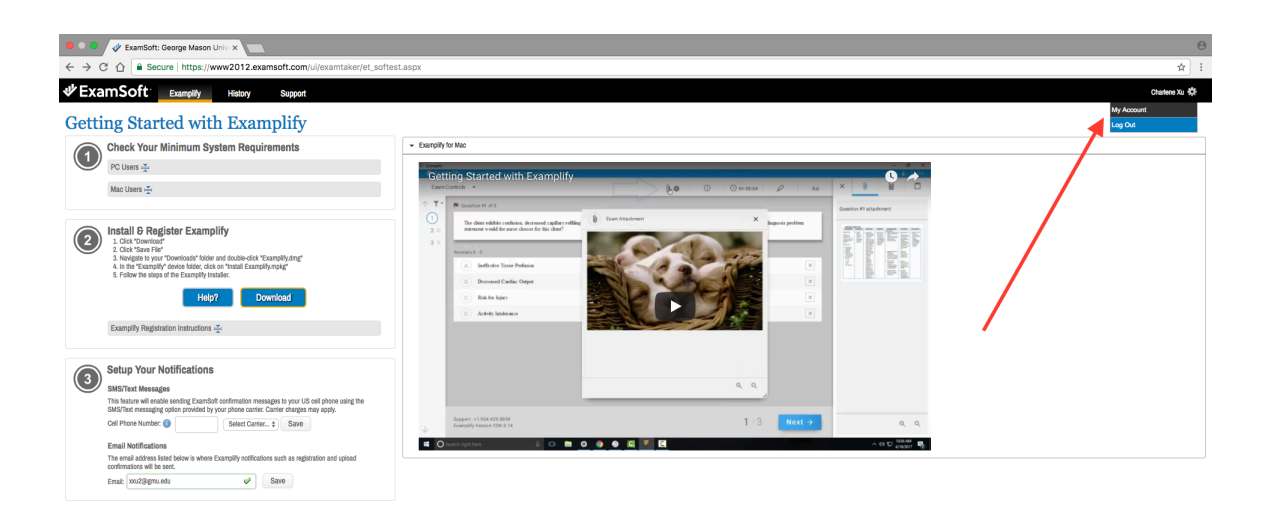

Support: Support/Decampoli.com or +1.854.429.8888 (0)

3. You will be led to My Account Settings page where you can locate your 6-digit exam number. Print this page and bring it with you to all exams.

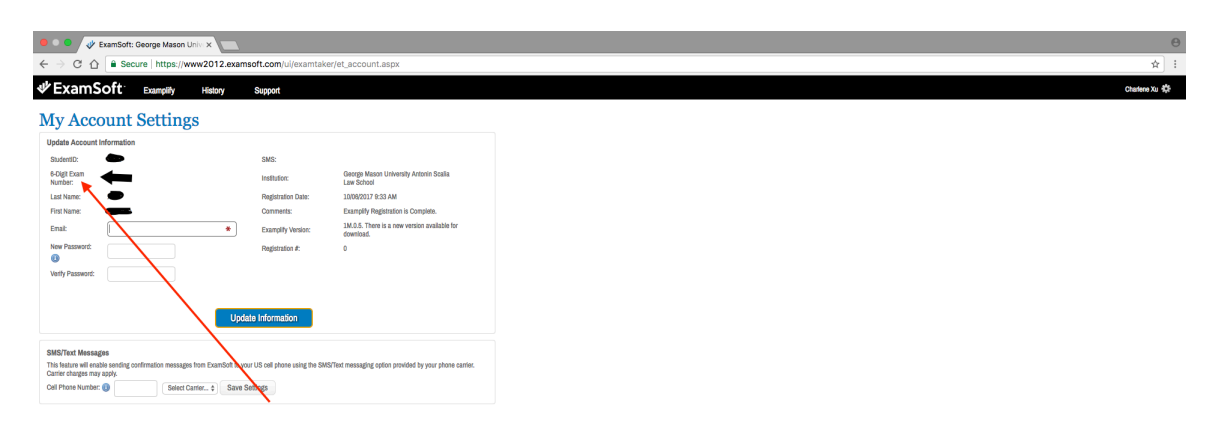

Support: Support@examsolt.com or +1.854.429.8888 🕕

© 2017 ExamSoft Worldwide, Inc. All Rights Reserved. | Last Revision: 04/21/2017